## Overview/Description

This document provides step-by-step instructions on how to **Prepare Job Offer** for Applicant accepting **Job Offer**.

Prerequisite(s)

N/A

## Instructions

Navigate to Manager Self Service (MSS) to access the "Recruiting Alerts" tile or Browse Job Openings (or Search Job Openings) to Manage Job Opening and then Prepare Job Offer.

Navigation

Navigator > Recruiting > Browse Job Openings (or Search Job Openings)

1. The **Manage Job Opening** page can be reached by clicking on the **Open Jobs** tile or using the above navigation.

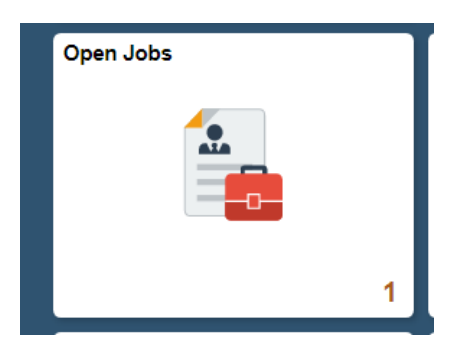

| Job / Loc            | ation                                                          |                                         |                       |                       |                |                      | Days Op                              | en                                          | Т                             | otal Applicants |               | Ne            | w Applicants         |
|----------------------|----------------------------------------------------------------|-----------------------------------------|-----------------------|-----------------------|----------------|----------------------|--------------------------------------|---------------------------------------------|-------------------------------|-----------------|---------------|---------------|----------------------|
| Graduate<br>Columbus | e Assistant- Human R<br>s State University                     | lesources (15                           | 93)                   |                       |                |                      | 371                                  |                                             |                               | 7               |               |               | 6                    |
| < Man                | age Job Openin                                                 | g                                       |                       |                       |                | Ma                   | inage Jo                             | b Openir                                    | ng                            |                 |               |               |                      |
| Janaga               | Job Opening                                                    |                                         |                       |                       |                |                      |                                      |                                             |                               |                 |               |               |                      |
| An Return            | Recruiting Home                                                | Search Job Ope                          | enings   🙈 C          | Create New   I Reclor | ne   🔥 Refresh | 🛃 Add Note   🚝 Print | Job Opening                          |                                             |                               |                 |               | Personalize   |                      |
|                      | Job Opening ID 1593<br>Job Posting Title Grad<br>Job Code 900X | uate Assistant- Hu<br>00 (Student Assis | uman Resourc<br>tant) | es                    |                | в                    | Status<br>Isiness Unit<br>Department | 010 Open<br>30000 (Columbu<br>4600000 (Huma | s State Unive<br>n Resources) | rsity)          |               |               |                      |
| Applicants           | Applicant Screening                                            | Activity & Attac                        | hments De             | etails                |                |                      |                                      |                                             |                               |                 |               |               |                      |
| All<br>(8)           | Applied<br>(5)                                                 | Revie<br>(3                             | wed<br>)              | Screen<br>(0)         | Route<br>(0)   | Interview<br>(0)     |                                      | Offer<br>(0)                                | Hire<br>(0)                   | Hold<br>(0)     |               | Reject<br>(0) |                      |
| Applicants           | • @                                                            |                                         |                       |                       |                |                      |                                      |                                             |                               | Personalize     | Find   View / | u   🗷   🔣     | First 🚯 1-8 of 8 🕑 L |
|                      | Applicant Name                                                 | Applicant ID                            | Туре                  | Disposition           | Reason         | Application          | Resume                               | Mark<br>Reviewed                            | Route                         | Interview       | Reject        | Print         |                      |
| Select               |                                                                |                                         | External              | Reviewed              |                |                      |                                      |                                             | 6 <del>-</del> 6              | нö              | 0             | 6             | - Other Actions      |

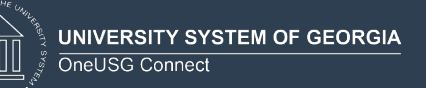

## 2. Prepare Job Offer

a. To **Prepare Job Offer**, on the appropriate applicant's row, in the "**Other Actions**" column, click on "**Recruiting Actions**", then "**Prepare Job Offer**".

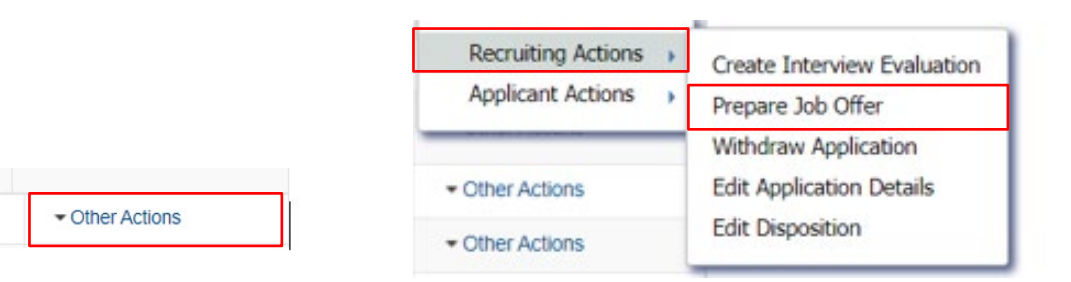

b. Fill out the required fields on the "Prepare Offer" page

| Heatum   A Recruiting Home                                                                                                    |                                                                                             | Personalize                       |
|----------------------------------------------------------------------------------------------------|---------------------------------------------------------------------------------------------|-----------------------------------|
| Posting Title Craduate Assistant-Human Resources<br>Job Depning Status 010 Open<br>Job Title Student Assistant<br>Applicant Name Candace                                                                    | Job Opening ID 1593<br>Business Unit Columbus State Univ<br>Position Number<br>Applicant ID | versity                           |
| Offer Details 👔                                                                                                    |                                                                                             | Find View All First ( 1 of 1 ) La |
| Job Opening 1593 Graduate Assistant- Human Resources Position Number                                                                                                    | Business Unit 30000<br>Offer Date 12/04/2019                                                | Save as Draft                     |
| Hiring Manager                                                                                                    | *Offer Expiration Date 12/18/2019                                                           | * Unpost                          |
| Recruiter Q, Tara Beard                                                                                                    | Applicant Type External Applicant                                                           | Add Revised Offer                 |
| Status 006 Pending Approval                                                                                                    | Preferred Contact Not Specified                                                             | Delete Offer                      |
| Reason                                                                                                    | Notify Applicant                                                                            | P Edit Offer                      |
| Created By                                                                                                    |                                                                                             |                                   |
| Job Offer Components (2)                                                                                                    | Offer Letter (?)                                                                            |                                   |
| *Component *Offer Amount Payment Currency Frequency                                                                                                    | Letter Standard Offer                                                                       | Date Printed 12/04/2019           |
| Base Pay • 41500.00 Cas h USD • Annual •                                                                                                    | Generate Letter Uploa                                                                       | ad Letter Email Applicant         |
| Add Offer Component                                                                                                    | Offer Attachments (2)                                                                       |                                   |
| Comments (2) Find   View All First (3) 1 of 2 (2) Last                                                                                                    | No attachments have been added to this offer.                                               |                                   |
| Last Updated By                                                                                                    |                                                                                             |                                   |
| Last Updated By<br>Add Arother Comment<br>C. Click "Submit for Approval"                                                                                                    |                                                                                             |                                   |
| Last Updated By<br>Add Another Comment<br>C. Click "Submit for Approval"<br>Find View All First (1 of 1 ) Last                                                                                              |                                                                                             |                                   |
| Last Updated By<br>Add Another Comment<br>C. Click "Submit for Approval"<br>Find View All First () 1 of 1 () Last<br>Save as Draft<br>Submit for Approval                                                   |                                                                                             |                                   |
| Last Updated By<br>Add Another Comment<br>C. Click "Submit for Approval"<br>Find View All First (1 of 1 ) Last<br>Save as Draft<br>Submit for Approval<br>Post<br>Unpost                                    |                                                                                             |                                   |
| Last Updated By<br>Add Another Comment<br>C. Click "Submit for Approval"<br>Find View All First (1 of 1 ) Last<br>Save as Draft<br>Submit for Approval<br>Post<br>Unpost<br>Add Revised Offer               |                                                                                             |                                   |
| Add Another Comment<br>C. Click "Submit for Approval"<br>Find View All First (1 of 1 ) Last<br>Save as Draft<br>Submit for Approval<br>Post<br>Unpost<br>Add Revised Offer<br>Delete Offer                  |                                                                                             |                                   |
| Last Updated By<br>Add Another Comment<br>C. Click "Submit for Approval"<br>Find View All First (1 of 1 ) Last<br>Save as Draft<br>Save as Draft<br>Post<br>Dipost<br>Add Revised Offer<br>The Delete Offer |                                                                                             |                                   |

|               |              | d.                                     | On<br>for                       | apr<br>apr                 | comp<br>prova                    | olete,<br>I. Clic | you<br>ck <b>O</b> | u will r<br><b>K</b> . | ecei        | ve no            | otific                              | ation                                          | that y                           | our <b>Ja</b>      | b Of           | i <b>er</b> wo | is accepted             |
|---------------|--------------|----------------------------------------|---------------------------------|----------------------------|----------------------------------|-------------------|--------------------|------------------------|-------------|------------------|-------------------------------------|------------------------------------------------|----------------------------------|--------------------|----------------|----------------|-------------------------|
|               |              |                                        | N                               | lessa                      | ige                              |                   |                    |                        |             |                  |                                     |                                                |                                  |                    |                |                |                         |
|               |              |                                        | Yo                              | ou hav                     | e succe                          | ssfully           | submit             | ted Can                | dace        | job              | offer. (                            | 0,0)                                           |                                  |                    |                |                |                         |
|               |              |                                        |                                 | Oł                         | <                                |                   |                    |                        |             |                  |                                     |                                                |                                  |                    |                |                |                         |
|               |              | e.                                     | No                              | tice                       | that                             | the A             | Appli              | icant                  | has         | beer             | n mo                                | ved to                                         | o the                            | "Offer             | " tab          |                |                         |
| < Mar         | nage J       | Job Ope                                | ning                            |                            |                                  |                   |                    |                        |             |                  |                                     |                                                |                                  | Manag              | e Job O        | pening         |                         |
| Manage        | Job C        | pening                                 |                                 |                            |                                  |                   |                    |                        |             |                  |                                     |                                                |                                  |                    |                |                |                         |
| <b>Return</b> | ARec         | cruiting Hom                           | e   🏟 Sea                       | arch Job O                 | penings   🚘                      | Create New        | E Clone            | Refresh                | 📮 Add N     | ote   🚮 Inte     | rviews   🎒                          | Print Job Openii                               | g                                |                    |                | Personaliz     | e                       |
|               | Job<br>Job P | Opening ID<br>osting Title<br>Job Code | 1593<br>Graduate /<br>900X00 (S | Assistant- H<br>tudent Ass | luman Resour                     | ces               |                    |                        |             | B                | Statu:<br>Business Uni<br>Departmen | s 010 Open<br>t 30000 (Colum<br>t 4600000 (Hun | ous State Unive<br>an Resources) | rsity)             |                |                |                         |
| Applicants    | s App        | licant Screer                          | ning Ac                         | tivity & Atta              | chments [                        | Details           |                    |                        |             |                  |                                     |                                                |                                  |                    |                |                |                         |
| All<br>(8)    |              | Applie<br>(6)                          | t                               | Rev                        | iewed<br>1)                      | Scree<br>(0)      | en                 | Route<br>(0)           |             | Interview<br>(0) |                                     | Offer<br>(1)                                   | Hire<br>(0)                      | Ho<br>(0           | ld<br>)        | Reject<br>(0)  |                         |
| Applicant     | s (?)        |                                        |                                 |                            |                                  |                   |                    |                        |             |                  |                                     |                                                |                                  | Personaliz         | e   Find   Vie | w All   🖾   🔜  | First 🕚 1-8 of 8 🕑 Last |
| Select        | Applica      | ant Name                               | /                               | opplicant ID               | Туре                             | Dispositi         | on                 | Reason                 | App         | olication        | Resume                              | Mark<br>Reviewed                               | Route                            | Interview          | Reject         | Print          |                         |
|               | Canda        | ce                                     |                                 |                            | External                         | Offer             |                    |                        |             |                  |                                     |                                                | Ĝô                               | ×ö                 | 0              | 6              |                         |
|               |              | f.                                     | Fro<br>Clic                     | m tř<br>ck o               | ne " <b>P</b> i<br>n " <b>Ed</b> | repai<br>lit Off  | re Jo<br>er"       | ob Off                 | <b>er</b> " | bage             | ε, γοι                              | J can                                          | also ''                          | Edi <del>l</del> O | ffer"          | or " <b>Re</b> | ject Offer".            |
|               |              |                                        | 15 E                            | Save a                     | is Draft<br>t for Approv         | al                |                    |                        |             |                  |                                     |                                                |                                  |                    |                |                |                         |
|               |              |                                        |                                 | Unpos                      |                                  |                   |                    |                        |             |                  |                                     |                                                |                                  |                    |                |                |                         |
|               |              |                                        |                                 | Add R                      | evised Offe                      | r                 |                    |                        |             |                  |                                     |                                                |                                  |                    |                |                |                         |
|               |              |                                        | 6                               | Delete                     | Offer                            |                   |                    |                        |             |                  |                                     |                                                |                                  |                    |                |                |                         |
|               |              |                                        | 0                               | Edit Of                    | Ter                              |                   |                    |                        |             |                  |                                     |                                                |                                  |                    |                |                |                         |
|               |              |                                        |                                 |                            |                                  |                   |                    |                        |             |                  |                                     |                                                |                                  |                    |                |                |                         |
|               |              |                                        |                                 |                            |                                  |                   |                    |                        |             |                  |                                     |                                                |                                  |                    |                |                |                         |
|               |              |                                        |                                 |                            |                                  |                   |                    |                        |             |                  |                                     |                                                |                                  |                    |                |                |                         |
|               |              |                                        |                                 |                            |                                  |                   |                    |                        |             |                  |                                     |                                                |                                  |                    |                |                |                         |
|               |              |                                        |                                 |                            |                                  |                   |                    |                        |             |                  |                                     |                                                |                                  |                    |                |                |                         |
|               |              |                                        |                                 |                            |                                  |                   |                    |                        |             |                  |                                     |                                                |                                  |                    |                |                |                         |

UNIVERSITY SYSTEM OF GEORGIA

| Manag                          | e Job C                                       | pening                                                                          |                                      |                 |         |                 |                    |                                                                                 |                     | Prepare             | e Job C       | offer        |
|--------------------------------|-----------------------------------------------|---------------------------------------------------------------------------------|--------------------------------------|-----------------|---------|-----------------|--------------------|---------------------------------------------------------------------------------|---------------------|---------------------|---------------|--------------|
| Prepare Job                    | Offer                                         |                                                                                 |                                      |                 |         |                 |                    |                                                                                 |                     |                     |               |              |
| de Return   🕋                  | Recruiting I                                  | lome                                                                            |                                      |                 |         |                 |                    |                                                                                 |                     |                     |               | Personalize  |
| Job (                          | Posting<br>Opening Sta<br>Job<br>Opplicant Na | itle Graduate Assistan<br>tus 010 Open<br>itle Student Assistant<br>ime Candace | t- Human Res                         | ources          |         |                 | F                  | Job Opening ID 1593<br>Business Unit Columbo<br>Position Number<br>Applicant ID | us State University |                     |               |              |
| Offer Details 🧃                |                                               |                                                                                 |                                      |                 |         |                 |                    |                                                                                 |                     | Find View All       | First 🕢       | 1 of 1 🕟 Las |
| Offer Details                  | Approvals                                     |                                                                                 |                                      |                 |         |                 |                    |                                                                                 |                     |                     |               |              |
|                                | Job Openin                                    | <b>g</b> 1593                                                                   | Graduate A                           | ssistant- Humar | Resourc | es              | Business           | Unit 30000                                                                      |                     | 🔚 Save as Dr        | raft          |              |
| Pos                            | tion Numbe                                    | r                                                                               |                                      |                 |         |                 | Offer I            | Date 12/04/2019                                                                 |                     | K Submit for        | Approval      |              |
|                                | Job Cod                                       | e 900X00                                                                        | Student Ass                          | sistant         |         |                 | Start I            | Date                                                                            |                     | Post 🖆              |               |              |
| Hir                            | ing Manage                                    | r                                                                               |                                      |                 |         |                 | Offer Expiration [ | Date 12/18/2019                                                                 |                     | Unpost              |               |              |
|                                | Recruite                                      | r                                                                               |                                      |                 |         |                 | Applicant 1        | Type External Applicant                                                         |                     | 📑 Add Revise        | ed Offer      |              |
|                                | Statu                                         | s 110 Offer Rejected                                                            |                                      |                 |         |                 | Registered On      | line Yes                                                                        |                     | Delete Offe         | er            |              |
|                                | Reaso                                         | n Salary Unacceptable                                                           | •                                    |                 |         |                 | Preferred Con      | tact Not Specified                                                              |                     | 🥖 Edit Offer        |               |              |
|                                | Created B                                     | y                                                                               |                                      |                 |         |                 |                    | Notify Applicant                                                                |                     |                     |               |              |
| Job Offer Com                  | ponents (                                     | 2)                                                                              |                                      |                 |         |                 | Offer Letter       | ?                                                                               |                     |                     |               |              |
| *Component                     | *Off                                          | er Amount Paymer<br>Mode                                                        | Currency                             | Frequency       |         |                 | Letter             | Standard Offer                                                                  |                     | Date Printe         | d 12/04/20    | 19           |
| Base Pay                       |                                               | 41500.00 Cas                                                                    | USD                                  | Annual          | Î       |                 | Ger                | nerate Letter                                                                   | Upload Letter       | E                   | Email Applica | nt           |
| Comments (?                    |                                               |                                                                                 | Fir                                  | nd View All     | First ( | 🕽 1 of 2 🕑 Last | Offer Attach       | ments 👔                                                                         |                     |                     |               |              |
| Minimum                        | Midpoint                                      | Maximum                                                                         | 0.40.500                             |                 |         | 2               | No attachment      | s have been added to this                                                       | offer.              |                     |               |              |
| Monthly Salary                 | \$41,500<br>\$3,458<br>\$798<br>\$20          | \$42,552<br>\$3,546<br>\$818<br>\$20                                            | \$42,500<br>\$3,542<br>\$817<br>\$20 |                 |         |                 | Add                | d Applicant Attachment                                                          | Α                   | dd Organizational A | Attachment    |              |
| Weekly Salary<br>Hourly Salary | 920                                           |                                                                                 |                                      |                 |         |                 |                    |                                                                                 |                     |                     |               |              |
| Weekly Salary<br>Hourly Salary | Added By                                      |                                                                                 | 12                                   | /04/2019 5:33P  | M       |                 |                    |                                                                                 |                     |                     |               |              |

g. This opens the original Job Offer. You can make any applicable changes, then "Submit" again. Choose the appropriate reason for the Offer Rejection from the drop-down menu, then click "Reject". You will get a pop-up confirming you successfully rejected the offer. Click OK. The Applicant will now show up on the "Reject" tab.

| Sta<br>Reas  | us 110 Offer Rejected                                                                                                    |     |
|--------------|----------------------------------------------------------------------------------------------------|-----|
| Reject       | Cancel                                                                                                    |     |
|              |                                                                                                    |     |
| Reject Offer | - · - · · · · · · · · · · · · · · · · ·                                                                                     | ×   |
|              | Status 110 Offer Rejected                                                                                                   |     |
|              |                                                                                                    |     |
|              | Reason                                                                                                    |     |
| n<br>Reject  | Another Job<br>Benefits                                                                                                    |     |
| Reject       | Another Job<br>Benefits<br>Other Compensation                                                                               |     |
| Reject       | Another Job<br>Benefits<br>Other Compensation<br>Personal<br>Salary Unacceptable                                            | .:: |
| Reject       | Another Job<br>Benefits<br>Other Compensation<br>Personal<br>Salary Unacceptable<br>Unable to Contact<br>Unable to Relocate |     |

| CONTLES     |                             |
|-------------|-----------------------------|
|             | UNIVERSITY SYSTEM OF GEORGI |
| <u>]]]]</u> | OneUSG Connect              |

| Reject Offer                                           | ×                                                                                                    |                                                                                                    |                                                                                                    |
|--------------------------------------------------------|----------------------------------------------------------------------------------------------------|----------------------------------------------------------------------------------------------------|----------------------------------------------------------------------------------------------------|
| Status 110 Offer Rejected Reason Salary Unacceptable   |                                                                                                    |                                                                                                    |                                                                                                    |
| Reject Cancel                                          |                                                                                                    |                                                                                                    |                                                                                                    |
|                                                        |                                                                                                    |                                                                                                    |                                                                                                    |
|                                                        | .:                                                                                                    |                                                                                                    |                                                                                                    |
| Message                                                |                                                                                                    |                                                                                                    |                                                                                                    |
|                                                        |                                                                                                    |                                                                                                    |                                                                                                    |
| You have successfully rejected the offer. (18178,1103) |                                                                                                    |                                                                                                    |                                                                                                    |
|                                                        |                                                                                                    |                                                                                                    |                                                                                                    |
| ОК                                                     |                                                                                                    |                                                                                                    |                                                                                                    |
| 1                                                      |                                                                                                    |                                                                                                    |                                                                                                    |
|                                                        | Reject Offer         Status       110 Offer Rejected         Reason       Salary Unacceptable         Reject       Cancel         Message         You have successfully rejected the offer. (18178,1103) | Reject Offer         Status 110 Offer Rejected         Reason Salary Unacceptable         Reject       Cancel         Message         You have successfully rejected the offer. (18178,1103) | Reject Offer   Status 110 Offer Rejected   Reason Salary Unacceptable     Reject     Cancel     Message   You have successfully rejected the offer. (18178,1103)   OK |

h. The Applicant will now show up on the "Reject" tab.

| < Oper     | n Jobs                                                           |                                          |                       |                   |                            |                            |                                                      |                                 | Ma               | anage Job ( | Opening       |         |                        |
|------------|------------------------------------------------------------------|------------------------------------------|-----------------------|-------------------|----------------------------|----------------------------|------------------------------------------------------|---------------------------------|------------------|-------------|---------------|---------|------------------------|
| lanage .   | lob Opening<br>g Home   🌚 Search Job (                           | Dpenings   🙉 C                           | reate New   🖲         | 🖗 Clone   🥠 Refre | esh   😱 Add Note   🞇 Inten | views   🔗 Print Job        | Opening                                              |                                 |                  |             | Persona       | lize    |                        |
|            | Job Opening ID 1593<br>Job Posting Title Gradu<br>Job Code 900X0 | ate Assistant- Hui<br>0 (Student Assisti | man Resources<br>ant) | 3                 |                            | St.<br>Business<br>Departn | atus 010 Open<br>Unit 30000 (Colu<br>nent 4600000 (H | imbus State Un<br>uman Resource | iversity)<br>es) |             |               |         |                        |
| Applicants | Applicant Screening                                              | Activity & Attach                        | ments Deta            | ails              |                            |                            |                                                      |                                 |                  |             |               |         |                        |
| All<br>(8) | Applied<br>(6)                                                   | Review<br>(0)                            | ved                   | Screen<br>(0)     | Route<br>(0)               | Interview<br>(0)           | Offer<br>(1)                                         | Hire<br>(0)                     |                  | Hold<br>(0) | Reject<br>(1) |         |                        |
| Applicants | (2)                                                              |                                          |                       |                   |                            |                            |                                                      |                                 |                  | Personalize | Find View A   | u (2) 🔜 | First 🚯 1-8 of 8 🛞 Las |
| Select     | Applicant Name                                                   | Applicant ID                             | Туре                  | Disposition       | Reason                     | Application                | Resume                                               | Mark<br>Reviewed                | Route            | Interview   | Reject        | Print   |                        |
|            | Creation                                                         |                                          | Educat                | Deject            |                            |                            | B                                                    |                                 | 8.8              |             | 0             | B       | - Other Actions        |

 After Rejecting Offer, you will now have the opportunity to add a Revised Offer on the "Manage Job Offer" page. Click "Add Revised Offer", then follow steps "a-e" again. This creates an all new Job Offer. The Applicant will now show up on the "Offer" tab.

| Save as Diak        |
|---------------------|
| Submit for Approval |
| Post Post           |
| Unpost              |
| Add Revised Offer   |
| Delete Offer        |
| / Edit Offer        |

UNIVERSITY SYSTEM OF GEORGIA

| Manage                                                                                         | Job Opening                                                                                     | g                                              |                                                  |                                    |          |               |                                                                                  |                    | Prepare Job Offer                 |
|------------------------------------------------------------------------------------------------|-------------------------------------------------------------------------------------------------|------------------------------------------------|--------------------------------------------------|------------------------------------|----------|---------------|----------------------------------------------------------------------------------|--------------------|-----------------------------------|
| Prepare Job                                                                                    | Offer                                                                                           |                                                |                                                  |                                    |          |               |                                                                                  |                    |                                   |
| 👍 Return   🏠 F                                                                                 | tecruiting Home                                                                                 |                                                |                                                  |                                    |          |               |                                                                                  |                    | Personalize                       |
| Job Oj<br>Ap                                                                                   | Posting Title Gradua<br>ening Status 010 Op<br>Job Title Studer<br>oplicant Name Canda          | ate Assistant- I<br>pen<br>nt Assistant<br>ice | Human Res                                        | ources                             |          |               | Job Opening ID 1593<br>Business Unit Columbus<br>Position Number<br>Applicant ID | s State University |                                   |
| Offer Details 🕐                                                                                |                                                                                                 |                                                |                                                  |                                    |          |               |                                                                                  | F                  | Find View All First 🕢 1 of 1 🛞 La |
| Offer Details                                                                                  | Approvals                                                                                       |                                                |                                                  |                                    |          |               |                                                                                  |                    |                                   |
| Jo                                                                                             | b Opening 1593                                                                                  |                                                | Graduate A                                       | ssistant- Human                    | Resource | 5             | Business Unit 30000                                                              |                    | Save as Draft                     |
| Positi                                                                                         | on Number                                                                                       |                                                |                                                  |                                    |          |               | Offer Date 12/04/2019                                                            |                    | K Submit for Approval             |
|                                                                                                | Job Code 900X00                                                                                 |                                                | Student Ass                                      | sistant                            |          |               | Start Date                                                                       |                    | a Post                            |
| Hirir                                                                                          | g Manager                                                                                       |                                                |                                                  |                                    |          |               | Offer Expiration Date 12/18/2019                                                 |                    | - Unpost                          |
|                                                                                                | Recruiter                                                                                       |                                                |                                                  |                                    |          |               | Applicant Type External Applicant                                                |                    | Add Revised Offer                 |
|                                                                                                | Status 110 Offer                                                                                | r Rejected                                     |                                                  |                                    |          |               | Registered Online Yes                                                            |                    | Delete Offer                      |
|                                                                                                | Reason Salary U                                                                                 | nacceptable                                    |                                                  |                                    |          |               | Preferred Contact Not Specified                                                  |                    | Edit Offer                        |
|                                                                                                | Created By                                                                                      |                                                |                                                  |                                    |          |               | Notify Applicant                                                                 |                    |                                   |
| Job Offer Comp                                                                                 | onents 👔                                                                                        |                                                |                                                  |                                    |          |               | Offer Letter 👔                                                                   |                    |                                   |
| *Component                                                                                     | *Offer Amount                                                                                   | Payment<br>Mode                                | Currency                                         | Frequency                          |          |               | Letter Standard Offer                                                            |                    | Date Printed 12/04/2019           |
| Base Pay                                                                                       | 41500.00                                                                                        | ງ Cas<br>h                                     | USD                                              | Annual                             | Î        |               | Generate Letter                                                                  | Upload Letter      | Email Applicant                   |
| Commente (D)                                                                                   |                                                                                                 |                                                | Fir                                              | nd View All                        | First 🖪  | 1 of 2 🕟 Last | Offer Attachments (?)                                                            |                    |                                   |
| comments (2)                                                                                   |                                                                                                 | aximum                                         |                                                  |                                    |          | 2             | No attachments have been added to this of                                        | ffer.              |                                   |
| Minimum                                                                                        | Midpoint M                                                                                      |                                                | A.A                                              |                                    |          |               |                                                                                  |                    |                                   |
| Minimum<br>Annual Salary<br>Monthly Salary<br>Weekly Salary                                    | Midpoint M<br>\$41,500 \$42,<br>\$3,458 \$3,5<br>\$798 \$818                                    | 552<br>46<br>}                                 | \$42,500<br>\$3,542<br>\$817<br>\$20             |                                    |          |               | Add Applicant Attachment                                                         | Add                | Organizational Attachment         |
| Minimum<br>Annual Salary<br>Monthly Salary<br>Weekly Salary<br>Hourly Salary                   | Midpoint M<br>\$41,500 \$42,<br>\$3,458 \$3,5<br>\$798 \$818<br>\$20 \$20<br>ded By             | 552<br>46<br>3                                 | \$42,500<br>\$3,542<br>\$817<br>\$20<br>12       | /04/2019 5:33P                     | м        | 11            | Add Applicant Attachment                                                         | Add                | Organizational Attachment         |
| Minimum<br>Annual Salary<br>Monthly Salary<br>Weekly Salary<br>Hourly Salary<br>Ad             | Midpoint M<br>\$41,500 \$42,<br>\$3,458 \$3,5<br>\$798 \$818<br>\$20 \$20<br>Ided By<br>ated By | 552<br>46<br>3                                 | \$42,500<br>\$3,542<br>\$817<br>\$20<br>12<br>12 | /04/2019 5:33P<br>/04/2019 5:33P   | м        | 17            | Add Applicant Attachment                                                         | Add                | Organizational Attachment         |
| Minimum<br>Annual Salary<br>Monthly Salary<br>Weekly Salary<br>Hourly Salary<br>Ac<br>Last Upo | Midpoint M<br>\$41,500 \$42,<br>\$3,458 \$3,5<br>\$798 \$818<br>\$20 \$20<br>Ided By<br>ated By | 552<br>46<br>3                                 | \$42,500<br>\$3,542<br>\$817<br>\$20<br>12<br>12 | /04/2019 5:33Pi<br>/04/2019 5:33Pi | M        | 11            | Add Applicant Attachment                                                         | Add.               | Organizational Attachment         |

j. After the **Job Offer** is finalized – You may check the "**Notify Applicant**" box, choose to select an "**Offer Letter**" or Not, and post the **Job Offer**. If you choose to continue without selecting an "**Offer Letter**", the following Message will appear.

| Message                      |                                                                               |
|------------------------------|-------------------------------------------------------------------------------|
| Warning! You are about to po | ost this job offer for which no offer letter has been generated. (18177,2801) |
| Select OK to continue or Can | rcel to go back to generate an offer letter.                                  |
| OK Cancel                    |                                                                               |
| 1                            |                                                                               |
|                              |                                                                               |
|                              |                                                                               |
|                              |                                                                               |
|                              |                                                                               |
|                              |                                                                               |
|                              |                                                                               |
|                              |                                                                               |
|                              |                                                                               |
|                              |                                                                               |
|                              |                                                                               |
|                              |                                                                               |
|                              |                                                                               |
|                              |                                                                               |
|                              |                                                                               |

UNIVERSITY SYSTEM OF GEORGIA

| Manage Jo                    | b Opening                                                                                 |                                 |               |               |            |                | P                                                                              | Prepare Job Offe                  | r                                                                                                    |                 |
|------------------------------|-------------------------------------------------------------------------------------------|---------------------------------|---------------|---------------|------------|----------------|--------------------------------------------------------------------------------|-----------------------------------|----------------------------------------------------------------------------------------------------|-----------------|
| Prepare Job Off              | er                                                                                        |                                 |               |               |            |                |                                                                                |                                   |                                                                                                    |                 |
| de Return   🕋 Recru          | iting Home                                                                                |                                 |               |               |            |                |                                                                                |                                   |                                                                                                    | Per             |
| Pos<br>Job Openir<br>Applica | ting Title Graduate /<br>ig Status 010 Open<br>Job Title Student As<br>int Name Candace I | Assistant- I<br>sistant<br>fill | Human Reso    | urces         |            |                | Job Opening ID 159<br>Business Unit Col<br>Position Number<br>Applicant ID 772 | 3<br>umbus State University<br>19 |                                                                                                    |                 |
| Offer Details 🕐              |                                                                                           |                                 |               |               |            |                |                                                                                |                                   | Find View All                                                                                                    | First 🕢 1 of 2  |
| Offer Details Appr           | ovals                                                                                     |                                 |               |               |            |                |                                                                                |                                   |                                                                                                    |                 |
| Job Op                       | pening 1593                                                                               |                                 | Graduate Ass  | sistant- Huma | an Resourc | es             | Business Unit 30000                                                            |                                   | 🔚 Save as Di                                                                                                    | raft            |
| Position N                   | umber                                                                                     |                                 |               |               |            |                | Offer Date 12/04/2019                                                          |                                   | Jubmit                                                                                                    |                 |
| Job                          | Code 900X00                                                                               |                                 | Student Assis | stant         |            |                | Start Date                                                                     |                                   | 🖆 Post                                                                                                    |                 |
| Hiring Ma                    | inager 0022254                                                                            |                                 | Annette Brow  | vn            |            |                | Offer Expiration Date 12/18/2019                                               |                                   | Unpost                                                                                                    |                 |
| Re                           | cruiter 0329678                                                                           |                                 | Tara Beard    |               |            |                | Applicant Type External Applica                                                | int                               | 📑 Add Revise                                                                                                    | ed Offer        |
|                              | Status 010 Extend                                                                         |                                 |               |               |            |                | Registered Online Yes                                                          |                                   | The lete Ofference of the lete of the lete | er              |
| R                            | eason                                                                                     |                                 |               |               |            |                | Preferred Contact Not Specified                                                |                                   | 🥖 Edit Offer                                                                                                    |                 |
| Crea                         | ted By Annette Brow                                                                       | vn                              |               |               |            |                | Notify Appli                                                                   | cant                              | le Accept Off                                                                                                    | er              |
|                              |                                                                                           |                                 |               |               |            |                |                                                                                |                                   | Paget Offe                                                                                                    | er              |
| Job Offer Componer           | nts 🕐                                                                                     |                                 |               |               |            |                | Offer Letter ?                                                                 |                                   |                                                                                                    |                 |
| Component                    | *Offer Amount                                                                             | Payment<br>Mode                 | Currency      | Frequency     |            |                | Letter Standard Offer                                                          |                                   | Date Printe                                                                                                    | ed              |
| Base Pay                     | 42552.00                                                                                  | Cas<br>h                        | USD           | Annual        | Î          |                | Generate Letter                                                                | Upload Letter                     | E                                                                                                    | Email Applicant |
| Comments 🕐                   |                                                                                           |                                 | Find          | d View All    | First (    | ) 1 of 1 🕑 Las | Offer Attachments (?)                                                          |                                   |                                                                                                    |                 |
|                              |                                                                                           |                                 |               |               |            | 7              | No attachments have been added to                                              | this offer.                       |                                                                                                    |                 |
|                              |                                                                                           |                                 |               |               |            |                | Add Applicant Attachmen                                                        | nt A                              | Add Organizational A                                                                                                    | Attachment      |
|                              |                                                                                           |                                 |               |               |            |                |                                                                                |                                   |                                                                                                    |                 |
|                              |                                                                                           |                                 |               |               |            |                |                                                                                |                                   |                                                                                                    |                 |
| Added                        | By                                                                                        |                                 |               |               |            |                |                                                                                |                                   |                                                                                                    |                 |

I. You will be asked to confirm and submit the **Job Offer** for the Applicant to review online.

| Prepare Job                                                                                                    | Offer                                                                                                    |                                                            |                                                            |            | Send Corresponde | nce |
|----------------------------------------------------------------------------------------------------|----------------------------------------------------------------------------------------------------|------------------------------------------------------------|------------------------------------------------------------|------------|------------------|-----|
| Send Corresponde                                                                                                    | PICE                                                                                                    | hat corresponde                                            | nce creates.                                               |            |                  |     |
| Private correspondence can<br>Public correspondence that<br>Public correspondence that<br>teams and creators. It is als<br>access to all applicant data | a only be seen by the author,<br>is not associated with any job of<br>is associated with job openings<br>o visible to administrators and a | penings is visibl<br>is visible to the<br>ny other users v | e to all users.<br>job openings' hiri<br>vho have unrestri | ng<br>cted |                  |     |
| Recipients                                                                                                    | Personalize   Find   V                                                                                                    | ew All 🛛 🔁                                                 | First 🚯 1 of 1                                             | Last       |                  |     |
| ID                                                                                                    | Applicant Name                                                                                                    | Job Opening                                                |                                                            |            |                  |     |
| 1.00                                                                                                    | Candace                                                                                                    | No Job Open                                                | ing Selected                                               |            |                  |     |
| Message Type and Me                                                                                                    | hod                                                                                                    |                                                            |                                                            |            |                  |     |
|                                                                                                    | . Email                                                                                                    | *                                                          |                                                            |            |                  |     |
| *Contact Meth                                                                                                    | od Ernan                                                                                                    |                                                            |                                                            |            |                  |     |
| Let                                                                                                    | ter                                                                                                    | •                                                          |                                                            |            |                  |     |
| Recipient Information                                                                                                    |                                                                                                    |                                                            |                                                            |            |                  |     |
| To Cand                                                                                                    | ace                                                                                                    |                                                            |                                                            | 2          |                  |     |
| 60                                                                                                    |                                                                                                    |                                                            |                                                            |            |                  |     |
|                                                                                                    |                                                                                                    |                                                            |                                                            | Find       |                  |     |
| 7                                                                                                    |                                                                                                    |                                                            |                                                            |            |                  |     |
| Bcc                                                                                                    |                                                                                                    |                                                            |                                                            | Eind       |                  |     |
| 2                                                                                                    |                                                                                                    |                                                            |                                                            |            |                  |     |
| 🗹 Inc                                                                                                    | lude Interested Parties                                                                                                    |                                                            |                                                            |            |                  |     |
| Sender Information                                                                                                    |                                                                                                    |                                                            |                                                            |            |                  |     |
| From Anne                                                                                                    | tte Brown                                                                                                    |                                                            |                                                            |            |                  |     |
| Message                                                                                                    |                                                                                                    |                                                            |                                                            |            |                  |     |
| *Subject                                                                                                    |                                                                                                    |                                                            |                                                            |            |                  |     |
| *Access Publ                                                                                                    | с т                                                                                                    |                                                            |                                                            |            |                  |     |
| *Message                                                                                                    |                                                                                                    |                                                            |                                                            |            |                  |     |
|                                                                                                    |                                                                                                    |                                                            |                                                            |            |                  |     |
|                                                                                                    |                                                                                                    |                                                            |                                                            |            |                  |     |
|                                                                                                    |                                                                                                    |                                                            |                                                            |            |                  |     |
|                                                                                                    |                                                                                                    |                                                            |                                                            |            |                  |     |
|                                                                                                    |                                                                                                    |                                                            |                                                            |            |                  |     |
|                                                                                                    |                                                                                                    |                                                            |                                                            |            |                  |     |
|                                                                                                    |                                                                                                    |                                                            |                                                            |            |                  |     |
|                                                                                                    |                                                                                                    |                                                            |                                                            |            |                  |     |
| Attachments                                                                                                    |                                                                                                    |                                                            |                                                            |            |                  |     |
| Attachinents                                                                                                    |                                                                                                    |                                                            |                                                            |            |                  |     |
|                                                                                                    |                                                                                                    |                                                            |                                                            |            |                  |     |

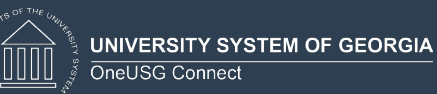

| Offer Details         |              |                    |               |           |
|-----------------------|--------------|--------------------|---------------|-----------|
|                       |              |                    |               |           |
| Applicant Name        | Candace      |                    |               |           |
| Applicant ID          |              |                    |               |           |
| Job Opening           | 1593 G       | Braduate Assistant | - Human Resou | rces      |
| Position Number       |              |                    |               |           |
| Job Code              | 900X00       |                    |               |           |
| Offer Date            | 12/04/2019   |                    |               |           |
| Start Date            |              |                    |               |           |
| Offer Expiration Date | 12/18/2019   |                    |               |           |
| Status                | 010 Extend   |                    |               |           |
| Reason                |              |                    |               |           |
| Job Offer Components  |              |                    |               |           |
| Component             | Offer Amount | Payment Mode       | Currency      | Frequency |
| Base Pay              | 42552.00     | Cash               | USD           | Annual    |
|                       | Cancol       |                    |               |           |

m. The Applicant will receive a notification and will log on and check their notification folder. The Applicant will review the offer details and accept or reject the **Job Offer**. The system also allows for Applicants to upload signed documents, etc.

| Cogratulational We are delighted to extend to you an offer of employment for the position.<br>Position: Graduate Assistant: Human Resources<br>The details of your job offer and be viewed by selecting the link. This job offer will expire on 2015-12-18<br>DRECTONS:<br>2. Select the blow link to access our careers sile.<br>2. Select the blow link to access our careers sile.<br>3. Select the blow link to access our careers sile.<br>3. Select the blow link to access our careers sile.<br>3. Select the blow link to access our careers sile.<br>3. Select the blow link to access our careers sile.<br>3. Select the blow link to access our careers sile.<br>3. Select the blow link to access our careers sile.<br>3. Select the blow link to access our careers sile.<br>3. Select the blow link to access our anteres sile.<br>3. Select the blow link to access our anteres sile.<br>3. Select the blow link to access our anteres sile sole offer.<br>3. Select the blow differ details and follow the instructions to accept or reject the job offer.<br>3. Select the blow differ details and follow the instructions to accept or reject the job offer.<br>3. Select the blow differ details and follow the instructions to accept our reject the job offer.<br>3. Select the blow differ details and follow the instructions to accept our application/Information. If you are NOT a current employee of a OneUSG school, this is the Career/Recruiting Site for the University System of Georgia institution where the job is posted, use your Georgia Select ling and a current employee of a Diversity Georgia Career site of access our application/Information. If you are NOT a current employee of a OneUSG school, this is the Career/Recruiting Site for the University System of Georgia institution where the job is posted, use your Georgia Select ling and the sources department.<br>5. Select the durant access department details and not respond. If you need assistance or have further questions about your job offer, please contact the Human Resources department.<br>5. Select the durant access department details and | We are delighted to extend to you an offer of employment for the position.                                                                                                    |                                                                                                    |
|----------------------------------------------------------------------------------------------------|----------------------------------------------------------------------------------------------------|----------------------------------------------------------------------------------------------------|
| Position: Graduate Assistant: Human Resources The details of your job offer can be viewed by selecting the link. This job offer will expire on 2019-12-18 DIRECTIONS: 1. Solect the blobw link to access our careers site. 2. Sign In to access your account using your User Name and Password. 3. New your officiations. 3. New your officiations. 3. She with end off etails and follow in instructions to accept or reject the job offer. 3. She with blob offer inter://nam02.salelinks.protection.outlook.com//uri-httpsSIAA/27P/27Fcareers.hprod.onehcm.urg.edu/82Fpic/SyIFcareers/21CAREERS/21HBM/S/27C4/27FAIFS_HBAM_FLHRS_CG_SIAACH_FLGBL/SIFFOCU/Si2DApplica 3D & model acted be/shoops, edu/67C2A60162641245651605086/7790147/x9/27T11877h3a4f11aaab1c496800c23dv/C0%7C0%7C0%7C0%7C0%7C0%7C0%7C0%7C0%7C0%7                                                                                                    | e Asistant - Human Resources ir job offer an be viewed by selecting the link. This job offer will expire on 2019-12-18 wink to access our careers site. syour account sing your User Name and Password. Satistand. De asistant - Bud Set the 'Job Offer' link. restard and follow the mistuccions to accept or reject the job offer. restard and follow the mistuccions to accept or reject the job offer. restard and follow the mistuccions accept or reject the job offer. restard and follow the mistuccions accept or reject the job offer. restard and follow the mistuccions accept or reject the job offer. restard and follow the mistuccions accept or reject the job offer. restard and follow the mistuccions accept or reject the job offer. restard and follow the mistuccions accept or reject the job offer. restard and follow the subtecide access your application/information. If you are NOT a current employee of a OneUSG school, this is the Careerr/Recruiting Site for the University System of Georgia institution where the job is posted, use your OneUSG Employee Self Service login. restard employee of the institution where the job is posted, use your OneUSG Employee Self Service login. restard and follow the respond. If you need assistance or have further questions about your job offer, please contact the Human Resources department restard and follow the respond. If you need assistance or have further questions about your job offer, please contact the Human Resources department restard and follow the respond. If you need assistance or have further questions about your job offer, please contact the Human Resources department restard and respond. If you need assistance or have further questions about your job offer, please contact the Human Resources department restard and respond. If you need assistance or have further questions about your job offer, please contact the Human Resources department restard and respond. If you need assistance or have further questions about your job offer, please contact the Human Resources department res                                                                                                    |                                                                                                    |
| The details of your job offer can be viewed by selecting the link. This job offer will expire on 2019-12-18 DIRECTIONS: 1. Select the blow link to access our careers site. 2. Sign In to access your account using your User Name and Password. 3. Wey your onlicit details and follow the instructions to accept or reject the job offer. 3. Forker with offer details and follow the instructions to accept or reject the job offer. 3. Sign In to access your account using your User Name and Password. 3. Direction on the obstruction on the obstruction to accept or reject the job offer. 3. Sign In the instructions to accept or reject the job offer. 3. Sign In the sele details and follow the instructions to accept or reject the job offer. 3. Sign In the sele details and follow the instructions to accept or reject the job offer. 3. Sign In the University System of Georgia Careers site to access your application/information. If you are NOT a current employee of a OneUSG school, this is the Careers/Recruiting Site for the University System of Georgia institution v ported. If you ARE a current employee of the institution where the job is posted, use your OneUSG Employee Self Service login. 3. Thank you. 3. The anall was automatically generated. Please do not respond. If you need assistance or have further questions about your job offer, please contact the Human Resources department 3. Service login Careers Service Institution where the job is posted, use your oneUSG Employee Self Service login. 3. Thank you. 3. Service login Careers Service login Careers Service login. 3. Service login Careers Service Institution where the job is posted, use your OneUSG Employee Self Service login. 3. Service login Careers Service Institution where the job is posted, use your oneUSG Employee Self Service login. 3. The service login Careers Service Institution where the job is posted in the post place Service login. 3. Service login Careers Service Institution where the job is posted in the post place Service login. 3. Service login Careers Service                                          | r job offer can be viewed by selecting the link. This job offer will expire on 2019-12-18<br>wink to access our career site.<br>syour account using your User Name and Password.<br>Linkon.<br>une list select the 'Job Offer' link<br>retainstand follow to accept or reject the job offer.<br><u>uttps://am02.selelinks.protection.outlook.com/?url=https\$3A52P327.eareers.bprod.onebcm.usg.edu/92Fpsc\$2Fcareers%2FCAREER5%2FH8M5%2Fc49FH8S_HBAM_FLHRS_CG_SEARCH_FLGBU\$3FF0CU95%1DApplicant\$2651eth<br/>225/C015/CUmesiba.actepl@4500g.edu/57C2e50162d4c1b45e6160508d7290ff47e%7C4711B37fb3a4f11aab3c496800c23d%2C00%7C0%7C637110981750905758&amp;_sdata=1Px49F380m5fCHx0+pp3m%2F201095<br/>225/C0157CUmesiba.actepl@4500g.edu/57C2e50162d4c1b45e6160508d7290ff47e%7C4711B37fb3a4f11aab3c496800c23d%2C00%7C0%7C637110981750905758&amp;_sdata=1Px49F380m5fCHx0+pp3m%2F201095<br/>mi33D8.mppreserved.0<br/>uiversity System of Georgia Careers site to access your application/information. If you are NOT a current employee of a OneUSG school, this is the Careers/Recruiting Site for the University System of Georgia institution where the jc<br/>E a current employee of the institution where the job is posted, use your OneUSG Employee Self Service login.<br/>tomatically generated. Please do not respond. If you need assistance or have further questions about your job offer, please contact the Human Resources department</u>                                                                                                    |                                                                                                    |
| Sign to access your account using your User Name and Password.<br>Sign to access your account using your User Name and Password.<br>Yew your notifications.<br>In the notifications is taked: the 'bdo Offer' link.<br>Review the offer dealls and follow the instructions to accept or reject the job offer.<br>In the notifications is taked: the 'bdo Offer' link.<br>Review the offer dealls and follow the instructions to accept or reject the job offer.<br>In the notifications is taked: the 'bdo Offer' link.<br>Review the offer dealls and follow the instructions to accept or reject the job offer.<br>In the offer dealls and follow the instructions to accept or reject the job offer.<br>Distance of the offer dealls and follow the instructions to accept or reject the job offer.<br>Distance of the Offer dealls and the Materian Statistic protection confourthemptists/MS/PS/PS/Ps/Ps/Ps/Ps/Ps/Ps/Ps/Ps/Ps/Ps/Ps/Ps/Ps/                                                                                                    | whit ha caccess our careers site.<br>syour account using your User Name and Password.<br>Instance.<br>Teaching and the state of the post offer in like.<br>re details and follow the instructions to accept or reject the job offer.<br>Ittes://nam02.stafelinks.protection.outlook.com/?url=https://s029/S2/Careers.hurod.one/cm.usg.edu/S2/rscs/S2/Careers/S2/CAREERS/S2/FigHX/SS2/CS2/FigHX/SS2/CS2/S2/BS2/CS2/S2/BS2/DS2/BS2/BS2/BS2/BS2/BS2/BS2/BS2/BS2/BS2/B                                                                                                    |                                                                                                    |
| L. Select the below link to access our areres site.<br>Sign In to access you account using your User Name and Password.<br>J. Yeav your notifications.<br>I. In the notifications list select the Job Offer link.<br>S. Review the offer details and follow the instructions to accept or reject the job offer.<br>Jink to job offer: https://mam02_safelinks.grotection.outlook.com/utivhttps/SiAXS/PER/STarareens.horod.onebcm.use.edu/S7205/SCarcerens/S7CAREERSX2FHBMSS/2Fc8/2FHBS.HRAM_ELHBS_CG_SEARCH_FLABUSAFFOCUSSIADoublean<br>DB/Bampodata-027(0157/Carebick-sectore-stellex/400age.edu/s7C2e6016244c1b45e6160508d7790f47x/SrC4711f877fb3a4f11aaab3c496800c23dW7C0XFC0V5/C0S710981759095758∓sdata=1Px99F9Bom5/CHw9n99mN2F201D195<br>1281/271PGYM44QmtS3D∓reserved=0<br>Plasse vibit the University System of Georgia Careers site to access your application/information. If you are NOT a current employee of a OneUSG school, this is the Careers/Recruiking Site for the University System of Georgia institution v<br>sosted. If you ARE a current employee of the institution where the job is posted, use your OneUSG Employee Self Service login.<br>Thank you.<br>This email was automatically generated. Please do not respond. If you need assistance or have further questions about your job offer, please contact the Human Resources department                                                                                                    | W ink to access our career site.<br>spour account using your User Mane and Password.<br>Inclions.<br>on its select the "Job Offer" link.<br>ar details and follow the instructions to accept or reject the Job offer.<br>https://mam02.stefelinks.protection.outlook.com//unihttps/SAVS/P2/Fareers.htprod.onehcm.usg.edu/S2/Fareers/S2/Fareers/S2/FAREERS/S2/FIRES/S2/FIRES/                                                                                                    |                                                                                                    |
| <ul> <li>9. Sign In to access your account using your User Name and Password.</li> <li>9. How your onfolfrations.</li> <li>1. In the notifications list select the 'ub Offer' link.</li> <li>5. Brewiew the offer details and follow the instructions to accept or reject the job offer.</li> <li>10. Bangdata-02X/COLVC/Linesiba acstell#Adousg.edu%7C2e60162dec1bd5e6160508d7790ff47x%7C4711f877fb3adf11aaab3c496800c23df7C0x97C0x7C6371109817509057588.amp.sdata=1Pv89F9BomSfCHv9np9m%2F201D9%</li> <li>10. Bangdata-02X/COLVC/Linesiba acstell#Adousg.edu%7C2e60162dec1bd5e6160508d7790ff47x%7C4711f877fb3adf11aaab3c496800c23df7C0x97C0x7C0x7C0x7C0x7C0x7D19817509057588.amp.sdata=1Pv89F9BomSfCHv9np9m%2F201D9%</li> <li>10. Bangdata-02X/COLVC/Linesiba acstell#Adousg.edu%7C2e60162dec1bd5e6160508d7790ff47x%7C4711f877fb3adf11aaab3c496800c23df%7C0x7C0x7C0x7C0x7C0x7D19817509057588.amp.sdata=1Pv89F9BomSfCHv9np9m%2F201D9%</li> <li>10. Bangdata-02X/COLVC/Linesiba acstell#Adousg.edu%7C2e60162dec1bd5e6160508df7290ff47x%7C4711f87ffb3adf11aaab3c495800c23df%7C0x7C0x7C0x7C0x7C0x7D19817509057588.amp.sdata=1Pv89F9BomSfCHv9np9m%2F201D9%</li> <li>10. Bangdata-02X/COLVC/Linesiba acstell#Adousg.edu%7C2e60162dec1bd5e6160508df7290ff47x%7C4711f87ffb3adf11aaab3c495800c23df%7C0x7C0x7C0x7C0x7C0x7C0x7C0x7D19817509057588.amp.sdata=1Pv89F9BomSfCHv9np9m%2F201D9%</li> <li>10. Bangdata-02X/COLVC/Linesiba acstell#Adousg.edu%7C98C0162dec1bd5e6160508df7290ff47x%7C47111877fb3adf11aaab3c495800c23df%7C0x7C0x7C0x7C0x7C0x7C0x7C0x7D11abt718978bang/adata=1Pv89F9BomSfCHv9np9m%2F201D9%</li> <li>10. Bangdata-02X/COLVC/Linesiba acstell#Adousg.edu%7F9E0400</li> <li>10. Bangdata-02X/COLVC/Linesiba actell#Adousg.edu%7F9E0400</li> <li>10. Bangdata-02X/COLVC/Linesiba actell#Adousg.edu%7F9E0400</li> <li>10. Bangdata-02X/E0X/E0X/E0X/E0X/E0X/E0X/E0X/E0X/E0X/E0</li></ul>                                                                                                    | s your account using your User Name and Password. Trainons. ons list select the 'ub Offer' link. of details and follow the instructions to accept or reject the job offer. <a ?ucl="https://start/22cfores.hprod.one/tom.usg.edu%?fpsc%?fcareers%?fCaREERS%2fHRMS%?fc%?fthS_HRAM_FLHRS_CG_STARCH_FLGBU%SFFCUUS%3DApplica&lt;/a" href="https://raino2.safelinks.protection.outlook.com/?ul-https:SAM2PAy2Fcareers.hprod.onehcm.usg.edu/%2Fps:%2Fcareers%2FCAREERS%2FHRMS%2Fc%2FHRMS%2Fc%2Ff%2FHRMS%2Fc%2Ff%2Ff%2Ff%2Ff%2Ff%2Ff%2Ff%2Ff%2Ff%2Ff&lt;/td&gt;&lt;/tr&gt;&lt;tr&gt;&lt;td&gt;&lt;ul&gt; &lt;li&gt;Vew your notifications.&lt;/li&gt; &lt;li&gt;In the notifications is stelect the 'ubb Offer' link.&lt;/li&gt; &lt;li&gt;In the notifications is stelect the 'ubb Offer' link.&lt;/li&gt; &lt;li&gt;Ink to job Offer: &lt;a href=" https:="" mam202.stelinks.protection.outlook.com=""> <li>ID Sampdata=25/87C101%/Caleshida estelle%Abdusg_edu%?fC2e60162d4c1bd5e61605508d7730fH74%?fcC4711f87/fb3a4f11aaab3c4988000;23d%7C0%7C6371109817509057588.amp.gdata=1Px8979Bom%fcHw9np9m%2f201D9%</li> <li>Vew your ADE Comparison of Georgia Careers site to access your application/information. If you are NOT a current employee of a OneUSG school, this is the Careers/Recruiting Site for the University System of Georgia institution v oosted. If you ARE a current employee of the institution where the job is posted, use your OneUSG Employee Self Service login.</li> <li>hank you.</li> <li>has automatically generated. Please do not respond. If you need assistance or have further questions about your job offer, please contact the Human Resources department</li> </a> | Inclose. Inclose list select the 'bb Offer' link. In disult of the 'bb Offer' link. Intros://marxiv.com/out-intros/SAV2/Foress.hprod onehom.ugg.edu/S/2psc/S4/2farceres/S4/CARE/BSSS2/HRMSS2Fc4/S2HRMSS2Fc4/S2HRMS2Fc4/S2HRMS2Fc4/S2HRMS2Fc4/S2HRMSS2Fc4/S2HRMSS2Fc4/S2HRMSS2Fc4/S2HRMSS2Fc4/S2HRMSS2Fc4/S2HRMSS2Fc4/S2HRMSS2Fc4/S2HRMSS2Fc4/S2HRMS2Fc4/S2HRMS2FC4/S2HRMS2FC4/S2HRMS2FC4/S2HRMS2FC4/S2HRMS2FC4/S2HRMS2FC4/S2HR |
| 4. In the notifications ists seek: the 'abo UMEr IIIAK.<br>S. Keeve the offer fetalis and follow the instructions to accept or reject the job offer.<br>Link to job offer: https://nam02.safelinks.protection.outlook.com/?url=https://aA%2Fk2Fcareers.hprod.onehcm.usg.edu/%2Fps:%2Fcareers%2FCAREERS%2FHRMS%2Fc%2FHRS_HRAM_FLHRS_CG_SEARCH_FLG8L%3FFOCUS%3DApplica<br>3D & ampdate=02%2C01%YCGMs/CGameisba.estelle%40usg.edu/%7C2e60162d4c1b45e6160508d7790H47e%7C471H877H534d11aaab3c496800c23d%/CO%7C0%7C0%7C637110981750905758&_sdata=1Px46F4Bom5/CHv#ng#m%2F20109%<br>2BH27JiPG/ML40Mis3D& ampreserved=0<br>Please visit the University System of Georgia Careers site to access your application/information. If you are NOT a current employee of a OneUSG school, this is the Careers/Recruiting Site for the University System of Georgia Institution v<br>oosted. If you ARE a current employee of the institution where the job is posted, use your OneUSG Employee Self Service login.<br>Thank you.<br>This email was automatically generated. Please do not respond. If you need assistance or have further questions about your job offer, please contact the Human Resources department                                                                                                    | on ist steelt the yoo Upter Init.<br>In terms in the instructions to accept or reject the job offer.<br>Integs/Inam02.safelinks.protection.outlook.com/Jurl=https/S3AS2PS2Fcareers.shprod.onehcm.usg.edu/S2Fos/S2Fcareers/S2FCAREERSS2FHRMSSS2FcS2FHRS_HRAM_FLHRS_CG_SEARCH_FLGBUS3FFOCUSSS3DApplicant%22SSteel<br>255/C0147Csmetha.extelle/S4Oug.edu/S7C2e60152de1b45e6160508d7790f47e%7C4711877Ib3adf11aaab3cd95600c23d%7C0%7C6%7C637110981750965758&mp.adata=1PxR9F98om5CHw9hp9m&2F2OU35S<br>157/S3D&mp.reserved=0<br>157/S3D&mp.reserved=0<br>157/S3D∓                                                                                                    |                                                                                                    |
| <ul> <li>A reverse treatment of the deals and notice the method sole cape of neget the publics.</li> <li>Init to job offer: &lt;a href="https://nam02.safelinks.protection.outlook.com/?url=https://ast/2145/Ercarest.hprod.onehcm.usg.edu/%2/Eps://dx2est/21068/Erc3006/73006/7300&lt;/a&gt;</li></ul>                                                                                                    | to design and number the indication of accept of lefter the portion.                                                                                                    |                                                                                                    |
| Ink to job offer: https://am02.stellinks.potection.outlook.com/?url=https://am02.stellinks.potection.outlook.com/?url=https://am02.stellinks.potection.potection.potec                                          | ttps://pm02.sefulinks.protection.outlook.com/2ut=https:Stack1et_GdtStack2Ps2Faceress.bpond.onehom.usg.edu/St2ps:St2FaceresSt2FCAREESSt2FHdStMSt2FcS2FHdStMSt2FcS2FHdStMSt2CeS2FHdStMSt2CeS2FHdStMst2CeS2FHdStMSt2CeS2FHdStMSt2CeS2FHdStMSt2CeS2FHdStMSt2CeS2FHdStMSt2CeS2FHdStMst2CeS2FHdStMSt2CeS2FHdStMst2CeS2FHdStMSt2CeS2FHdStMst2CeS2FHdStMst2FeS2FHdStMst2FeS2FHdStMst2F                                                                                                    |                                                                                                    |
| BDI&Binpdate=02X*COLVS*Cleanebla extellevEdOusg.edu/X*C2e60162dec1b45e6160508d7790ff47w%C4711877lb3adf11aaab3c406800c23d%7C0%7C0%2C637110381750005758&sdata=1Pv48F98bom5fCHw9np9m%2F20fb19%         BDI&Binpdate=02X*COLVS*Cleanebla extellevEdOusg.edu/X*C2e60162dec1b45e6160508d7790ff47w%C4711877lb3adf11aaab3c406800c23d%7C0%7C0%2C637110381750005758&sdata=1Pv48F98bom5fCHw9np9m%2F20fb19%         Base visit the University System of Georgia Careers site to access your application/information. If you are NOT a current employee of a OneUSG school, this is the Careers/Recruiting Site for the University System of Georgia institution v<br>bosted. If you ARE a current employee of the institution where the job is posted, use your OneUSG Employee Self Service login.         Thank you.         This email was automatically generated. Please do not respond. If you need assistance or have further questions about your job offer, please contact the Human Resources department                                                                                                    | 22*CO1%2Clametaba.estel#V4Duge.edu/%7C2e6016244c1b45e6160508d790ff47ek/rC4711f877fb3a4f11aaeb3c496800c234%rC0%rC0%rC637110981750905758&xdata=1Pv49f98cm5Cltw9pp3mk2r2oDD9%         Vimi%3D&rsserved=0         vimi%3D&rsserved=0         vimi%3D&rsserved=0         viersity System of Georgia Careers site to access your application/information. If you are NOT a current employee of a OneUSG school, this is the Careers/Recruiting Site for the University System of Georgia institution where the job is posted, use your OneUSG Employee Self Service login.         to acurent employee of the institution where the job is posted, use your OneUSG Employee Self Service login.         tomatically generated. Please do not respond. If you need assistance or have further questions about your job offer, please contact the Human Resources department                                                                                                    |                                                                                                    |
| 2Bh27JIPGYMI4QnH%3D8.mmp;reserved-0                                                                                                    | Intrivid DBamproserved-0                                                                                                    |                                                                                                    |
| lease visit the University System of Georgia Careers site to access your application/information. If you are NOT a current employee of a OneUSG school, this is the Careers/Recruiting Site for the University System of Georgia institution v<br>osted. If you ARE a current employee of the institution where the job is posted, use your OneUSG Employee Self Service login.<br>hank you.                                                                                                    | viversity System of Georgia Careers site to access your application/Information. If you are NOT a current employee of a OneUSG school, this is the Careers/Recruiting Site for the University System of Georgia institution where the j E a current employee of the institution where the job is posted, use your OneUSG Employee Self Service login. tomatically generated. Please do not respond. If you need assistance or have further questions about your job offer, please contact the Human Resources department                                                                                                    |                                                                                                    |
|                                                                                                    |                                                                                                    |                                                                                                    |
|                                                                                                    |                                                                                                    |                                                                                                    |
|                                                                                                    |                                                                                                    |                                                                                                    |
|                                                                                                    |                                                                                                    |                                                                                                    |
|                                                                                                    |                                                                                                    |                                                                                                    |
|                                                                                                    |                                                                                                    |                                                                                                    |
|                                                                                                    |                                                                                                    |                                                                                                    |
|                                                                                                    |                                                                                                    |                                                                                                    |
|                                                                                                    |                                                                                                    |                                                                                                    |
|                                                                                                    |                                                                                                    |                                                                                                    |
|                                                                                                    |                                                                                                    |                                                                                                    |
|                                                                                                    |                                                                                                    |                                                                                                    |
|                                                                                                    |                                                                                                    |                                                                                                    |
|                                                                                                    |                                                                                                    |                                                                                                    |
|                                                                                                    |                                                                                                    |                                                                                                    |
|                                                                                                    |                                                                                                    |                                                                                                    |